QUICKSTART GUIDE GUIDE DE DEMARRAGE STARTANLEITUNG

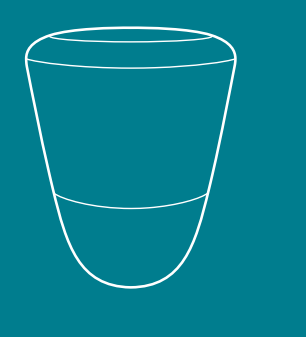

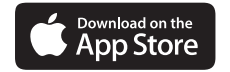

01

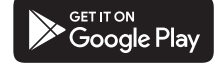

Download the app Téléchargez l'application Die App Herunterladen

> Q ico ondilo

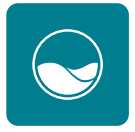

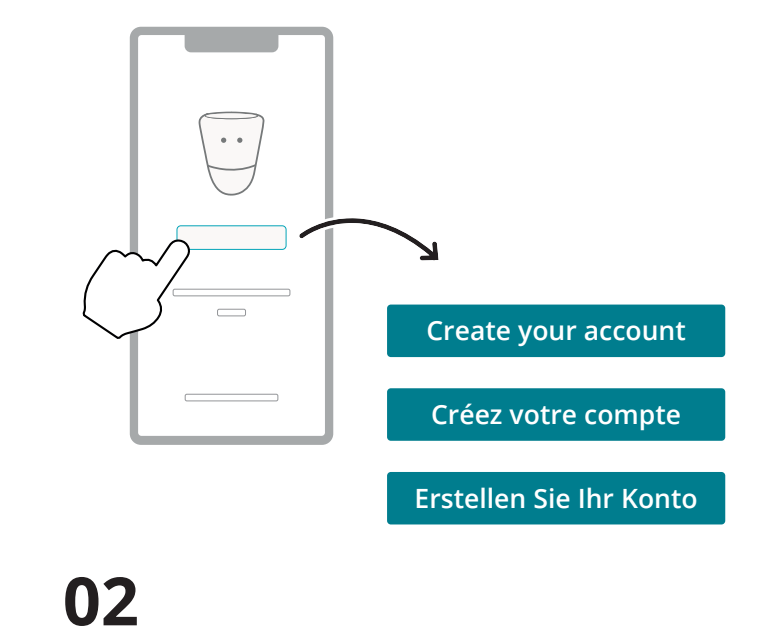

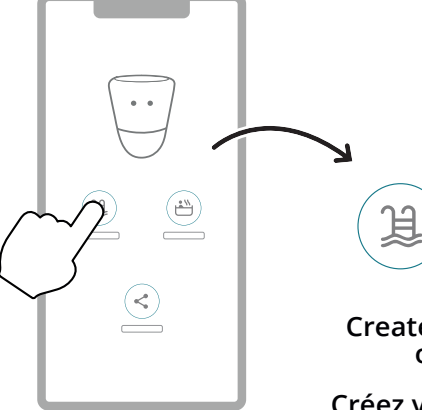

03

Create your pool or spa

•"

Créez votre piscine ou votre spa

Erstellen Sie Ihren Pool oder Whirlpool

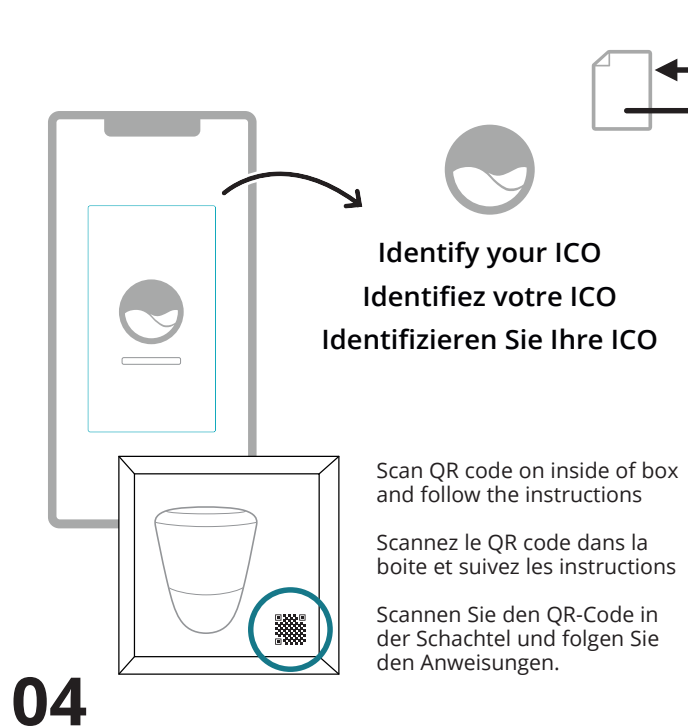

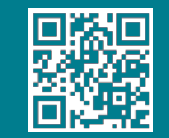

## ANY QUESTIONS? UNE QUESTION ? HABEN SIE EINE FRAGE?

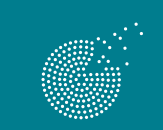

OndilO

ondilo.com

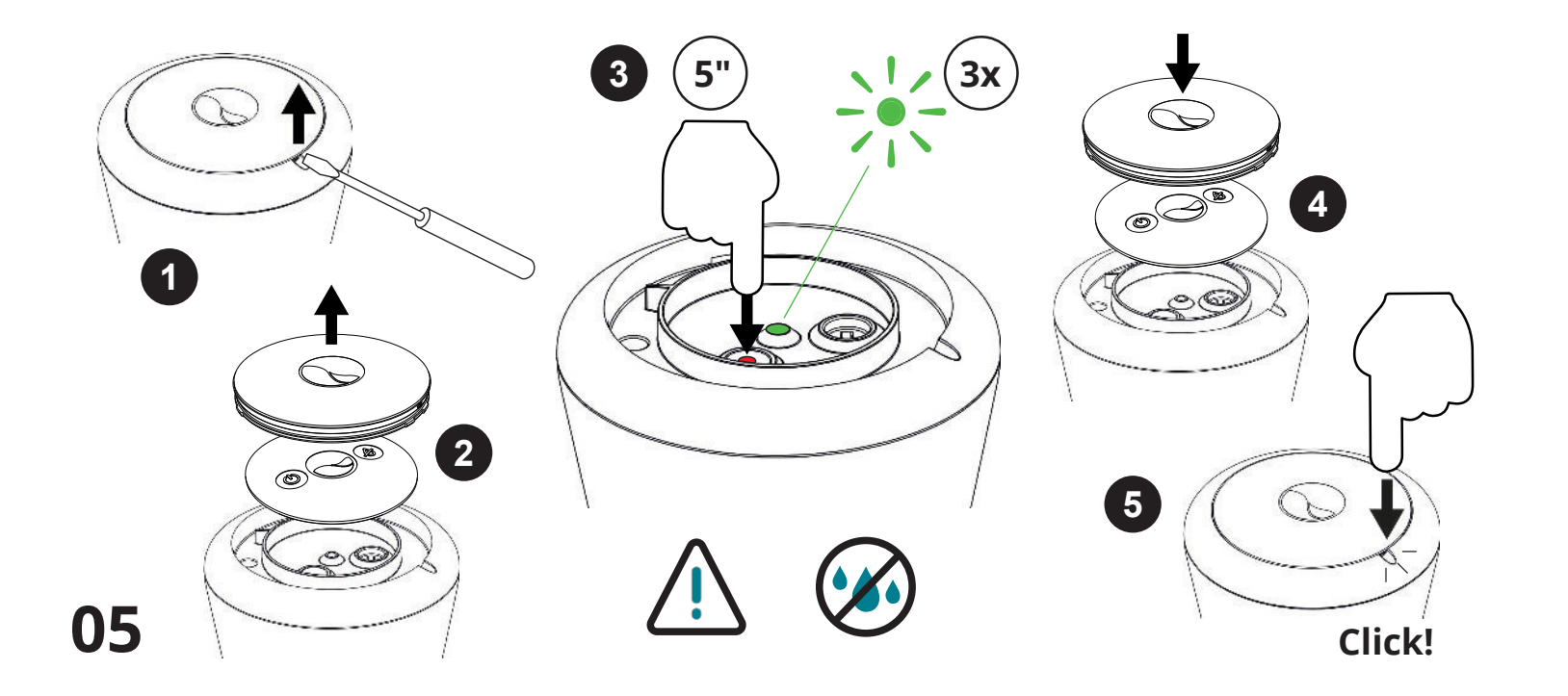

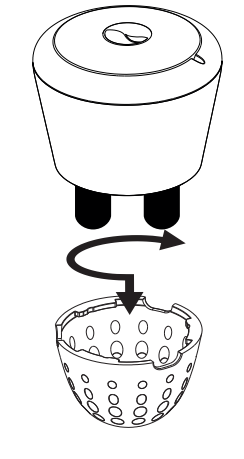

06

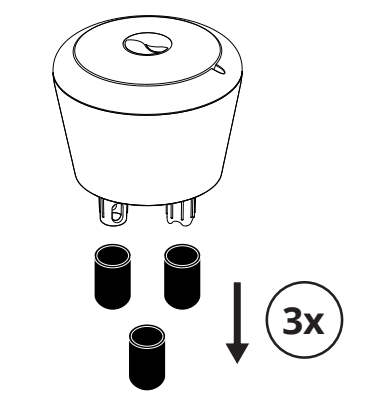

Keep to store sensors when not in the water (winterizing)

Conservez les bouchons pour l'hivernage

Zur Aufbewahrung der Sensoren, wenn sie nicht im Wasser sind (Überwinterung)

07

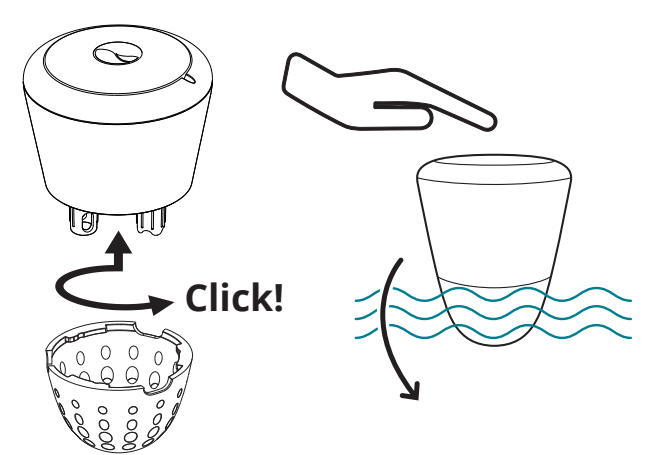

Place ICO in your pool or spa

Placez ICO dans votre bassin

Setzen Sie ICO in Ihren Pool oder Whirlpool

**08** 

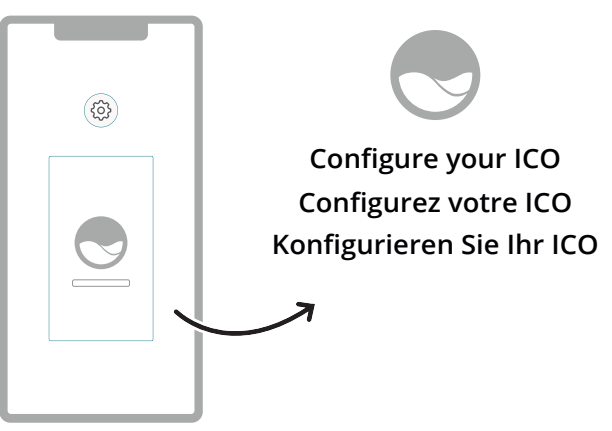

Follow the WiFi connection steps in the app

Suivez les étapes de connexion WiFi dans l'application

Folgen Sie den Schritten zur WiFi-Verbindung in der App

## A WiFi extender may be necessary for proper communication.

Mandatory characteristics • 2.4GHz IEEE 802.11 b/g/n • WPA/WPA2 security

<u>Recommended configuration</u>: use a different network name for the repeater network to differentiate from your router. Repeater with WiFi IEEE 802.11 b active.

## Un amplificateur de signal WiFi peut-être nécessaire pour une bonne communication.

Caractéristiques obligatoires

- 2.4GHz IEEE 802.11 b/g/n
- WPA/WPA2 security

<u>Configuration recommandée</u> : utilisez un nom de réseau différent pour le réseau de l'amplificateur afin de le différencier de celui de votre routeur. Amplificateur avec WiFi IEEE 802.11 b actif.

## Für eine ordnungsgemäße Kommunikation kann ein WiFi-Extender erforderlich sein.

Obligatorische Merkmale

- 2.4GHz IEEE 802.11 b/g/n
- WPA/WPA2 security

Empfohlene Konfiguration : verwenden Sie einen anderen Netzwerknamen für das Netzwerk des Repeaters, um es von dem Ihres Routers zu unterscheiden. Repeater mit aktivem WiFi IEEE 802.11 b.